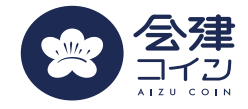

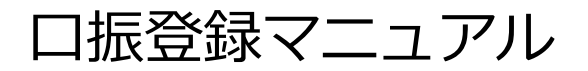

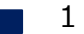

口振接続の流れと想定されるエラー・問い合わせ

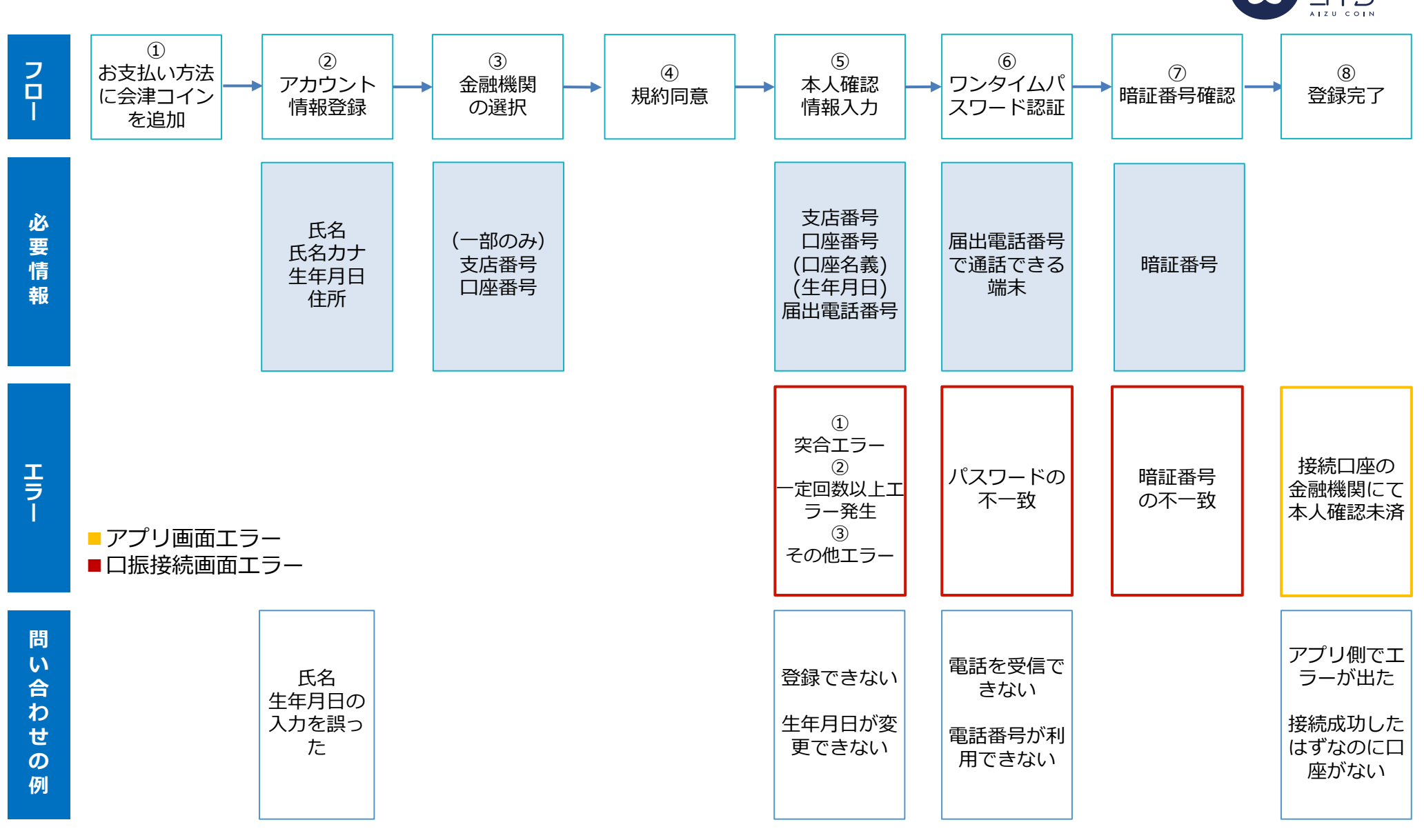

公律

#### 口振接続の流れ:①お支払い方法に会津コインを追加

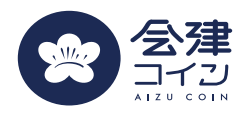

手順

- 1. アプリのホームから「お支払い」を押下する
- 2. 「お支払い方法を追加する」を押下する
- 3. 「会津コイン」を押下する

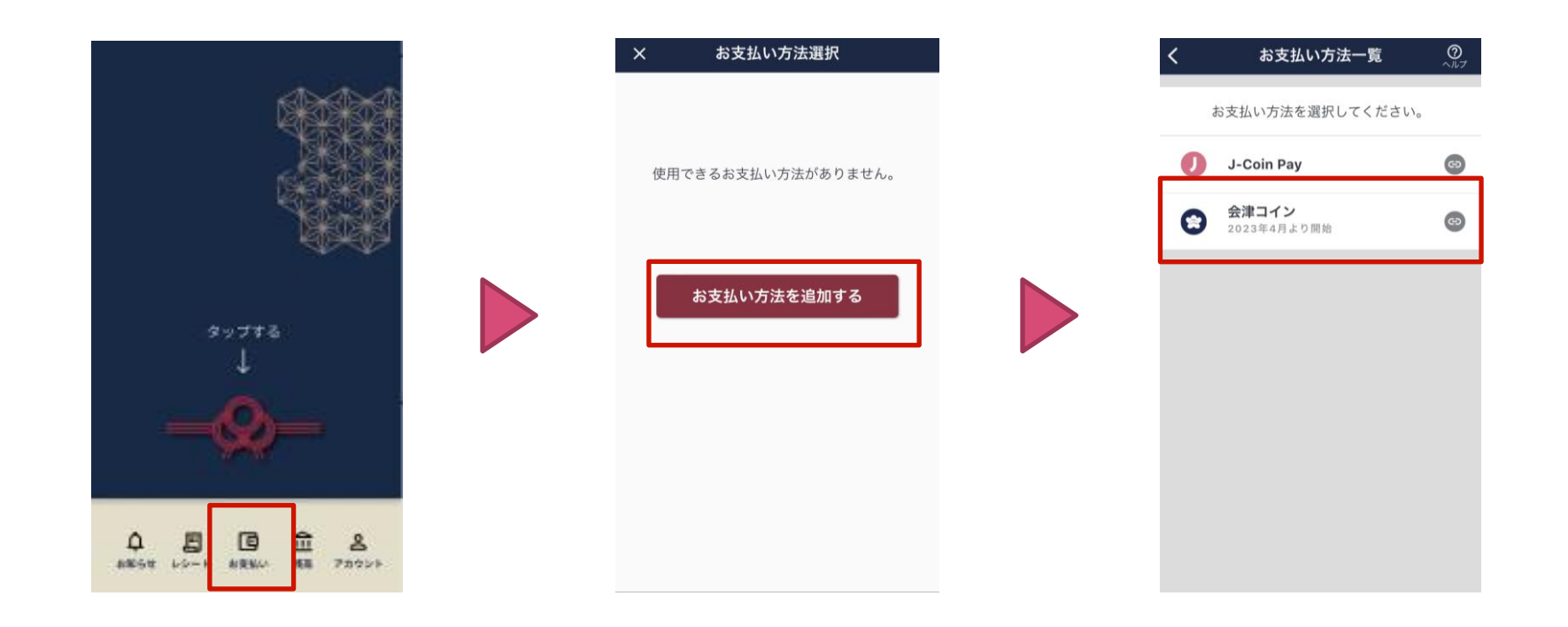

# 口振接続の流れ:②会津財布アカウント情報の入力

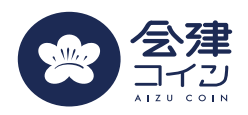

手順

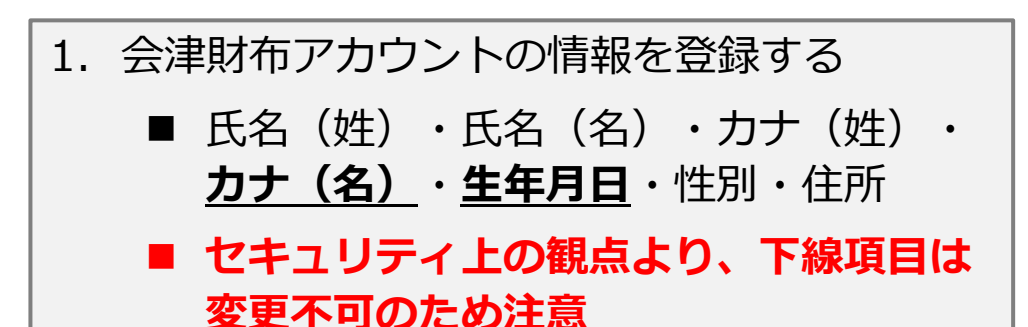

| アカウント情報登録                             | ant au * 18:32 04<br>- X アカウント情報登録 |
|---------------------------------------|------------------------------------|
| 1-2-3                                 | 郵便番号 (修)                           |
|                                       | 郵便番号 (7桁) 🛞                        |
| :名 @须                                 | 住所後期                               |
| (漢字)                                  | 都道府県・市区町村など 😵                      |
| 50% 4 7                               | 以降の住所(丁目・番地など) 🛛 🚳                 |
| <b>名(カナ) <sup>(</sup>2)</b><br>::(カナ) | 丁目・番地など(半角数字とハイ 🔇<br>フンのみ)         |
| (カナ)                                  | 建物名                                |
| 年月日 (20月)                             | 建物名など 😵                            |
| ~                                     | <b>メールアドレス</b><br>案内受信用のメールアドレス 🛞  |
| 况I wasm                               | 登録する                               |
| ~                                     |                                    |

問い合わせ

対応

氏名や生年月日を誤って登録してしまった

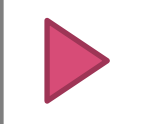

ー度解約の必要アリ、会津コイン窓口に問い合わせ ていただく

#### 口振接続の流れ:③金融機関選択

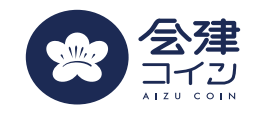

みずほ銀行の登録

手順

 登録したい口座の金融機関を選択する
 一部の金融機関では、右図のように口座番号等の入力 を求められるので、入力したのち「設定する」を押下 する ※ここで間違った情報を入力しても問題なし

※みずほの場合、「キャッシュカード」を選択すると以降の手順に進む。 「みずほダイレクト」を選択すると、こちらの手順で登録に進む

| × 金融機関口座の選択     |   |
|-----------------|---|
| 錢子商工信用組合        | > |
| ■**** 筑波銀行      | > |
| ▶ 東海労働金庫        | > |
| ▶ 東京厚生信用組合      | > |
| ● 東京消防信用組合      | > |
| 東邦銀行            | > |
| ▶ 東北労働金庫        | > |
| 194 栃木銀行        | > |
| <b>业</b> " 富山銀行 | > |
| な行              | ~ |
| 取引のご口座をお持ちでない方  |   |
| 対応金融機関一覧        |   |

| M                                        | ZUHO      |
|------------------------------------------|-----------|
| みずほ銀行の                                   | 口座登録をします。 |
| 支店名                                      |           |
| 支店検索                                     | >         |
| 口底番号<br>1234567<br><b>强金曜日</b><br>口座振發方式 | ~         |
| みずほダイレクト                                 | 0         |
| キャッシュカード                                 | 0         |
|                                          |           |

設定する

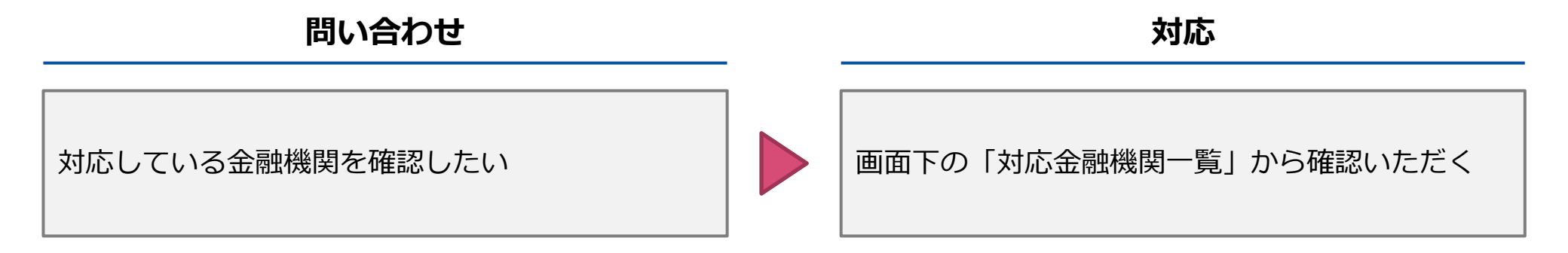

# 口振接続の流れ:④利用規約の同意

銀行(J-Coin) | と表示されてしまう。

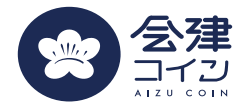

4G 🔟 î 82%

+ 🗉 :

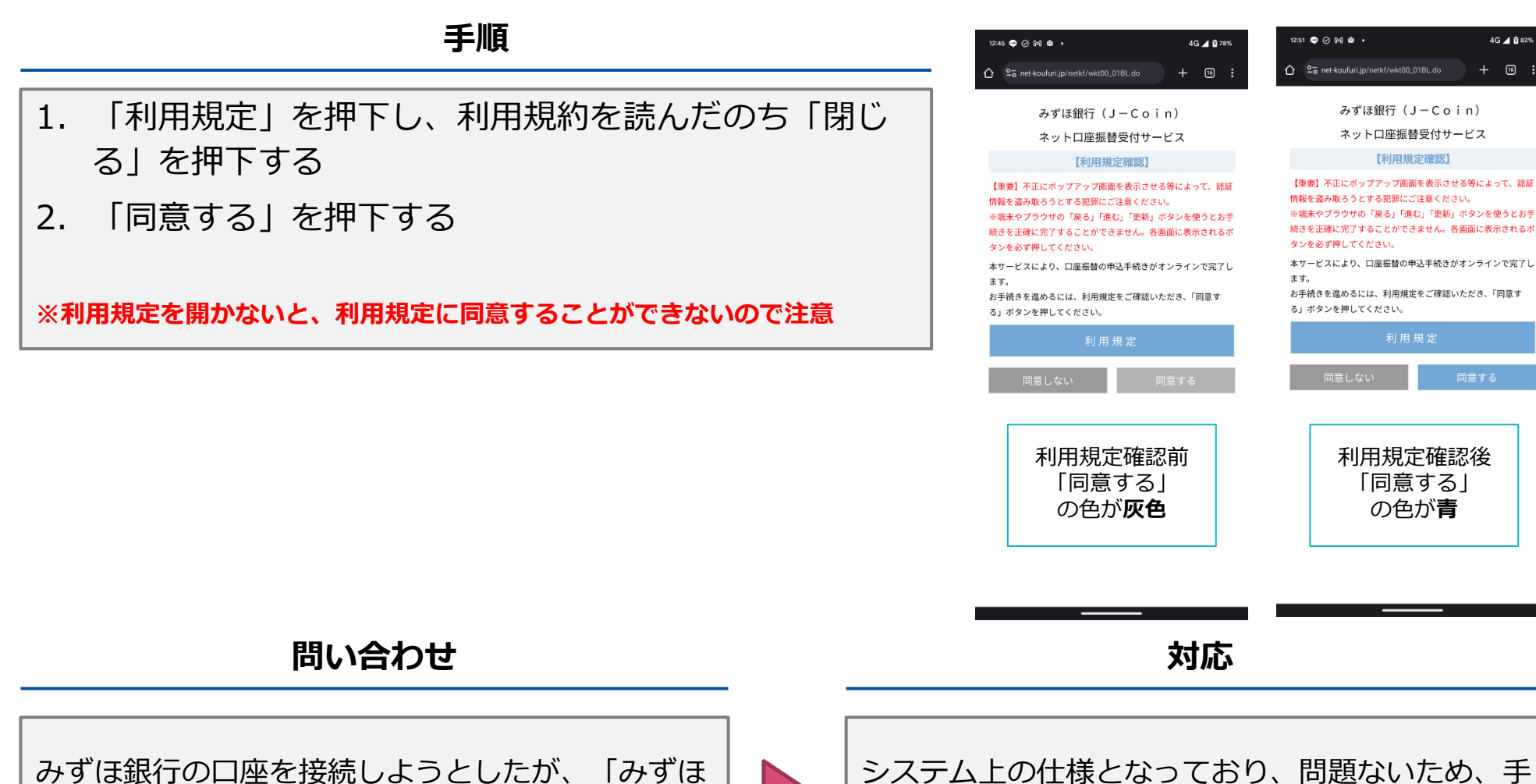

続きを進めていただく。

口振接続の流れ:⑤本人確認情報の入力

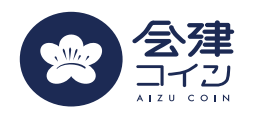

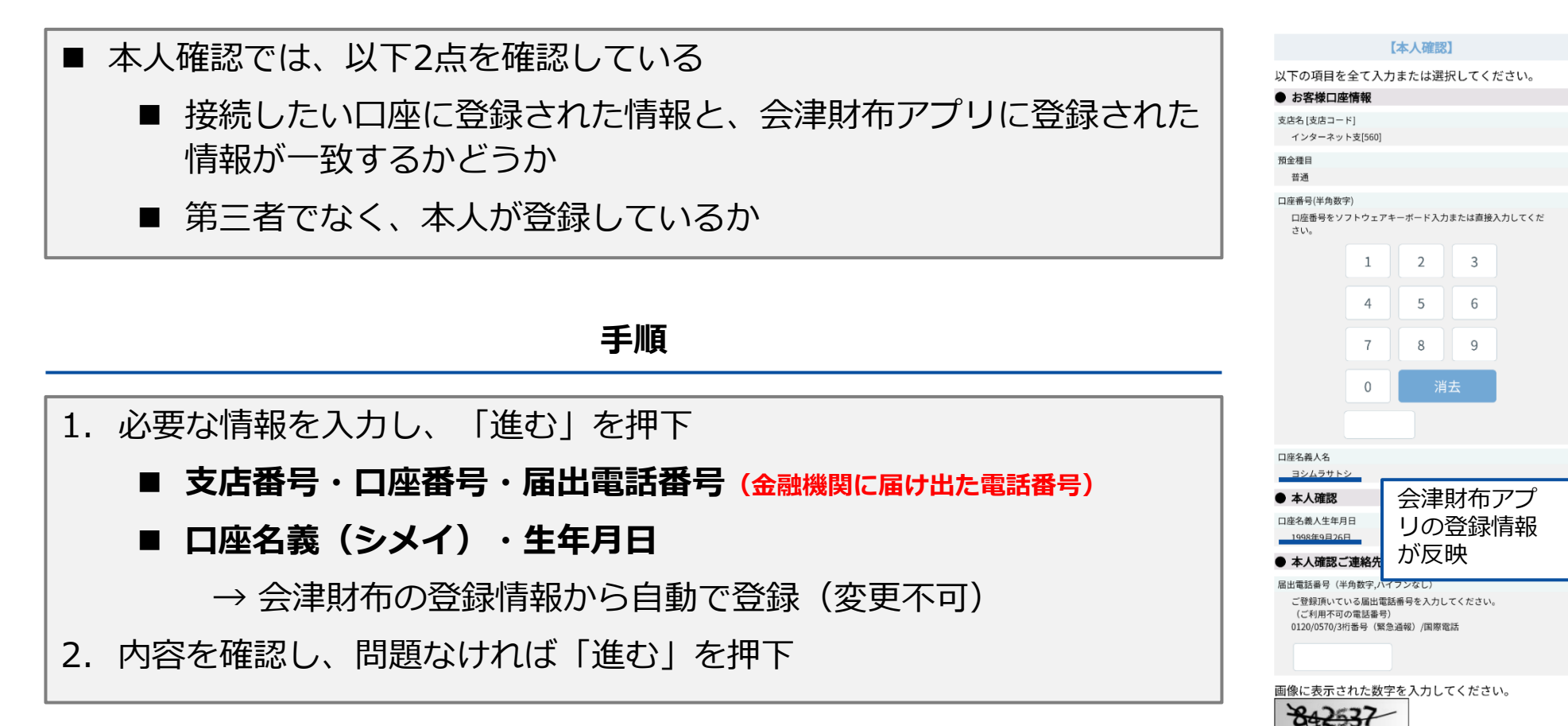

以上の内容でよろしければ、「進む」ボタンを押して

ください。

# 口振接続の流れ:⑤本人確認情報の入力

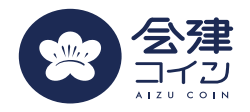

| 問い合わせ                                      |  | 対応方針                                                                  |  |
|--------------------------------------------|--|-----------------------------------------------------------------------|--|
| 生年月日・口座名義(シメイ)が本来のそれとは異<br>なるが、この画面で変更できない |  | ー度解約をしないと変更できない。<br>解約ののち、再度正しい情報を登録していただく。                           |  |
| エラーが出て登録できない                               |  | エラー画面のままであれば、エラーコードを確認<br>入力した項目に間違いがないか確認<br>(特に電話番号は金融機関に届け出たものか確認) |  |
| 確認画面に「収納機関名:J-Coin Pay」とある                 |  | システム上、会津コインと接続する際に表示されて<br>しまう。問題ないため、手続を進めていただく。                     |  |

### (参考)エラーコードの確認方法とエラーコード対応表

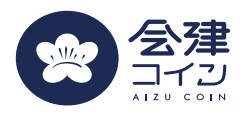

| 確認方法                                                           |                                                                                                    |
|----------------------------------------------------------------|----------------------------------------------------------------------------------------------------|
| エラーメッセージ : <b>右画面の赤字</b> を確認<br>エラーコード : <b>[]で囲まれた英数字</b> を確認 | 東邦銀行     BBLOMTTEBERFORTSchlags/CTLC.[THMMNUM]       Web口振受付サービス       お取扱いできませんでした。お手数ですが、取扱金融機関まで連絡をお願いします。[TO62G65W]<br>「収納機関に戻る」ボタンを必ず押してください。       収納機関に戻る |
|                                                                |                                                                                                    |

| エラーメッセージの例                         | エラーコード                                         | 原因                                                                                                    | 対応                                                                                                    |
|------------------------------------|------------------------------------------------|----------------------------------------------------------------------------------------------------|----------------------------------------------------------------------------------------------------|
| 口座認証エラーの回数が上<br>限を超えた旨             | T061003W<br>T062020W<br>T062G43Wなど             | 「口座名義人」「生年月日」「キャッ<br>シュカードの暗証番号」 または「口座<br>残高」を所定回数連続して入力相違し<br>た場合に、金融機関側が一時的にロッ<br>クをかけている。                                                                                                    | 入力ミスであれば、翌日以降に再度正<br>しい情報をご登録いただく。<br>不備があれば、再度登録しても同じ状<br>況になってしまうので、金融機関にて<br>正しい情報を確認していただく。                                                                                                    |
| お取引ができなかった旨及<br>び取扱金融機関まで連絡す<br>る旨 | T062G60W<br>T062G65W<br>T062G85W<br>T062G97Wなど | <ul> <li>(1)ご利用規制が設定されている口座を<br/>登録しようとした</li> <li>(2)お申込ができない口座</li> <li>・キャッシュカード未発行の口座</li> <li>・暗証番号相違により停止中の口座</li> <li>・貯蓄預金口座</li> <li>・法人名義の口座</li> <li>・カードローン専用口座</li> <li>・解約または長期間ご利用のない口座</li> <li>(3)入力内容が金融機関への届出内容と</li> <li>相違している場合</li> </ul> | <ul> <li>(1)規制の設定有無について金融機関にお問い合わせいただく。</li> <li>(2)口座の状態や口座の種類をご確認いただき、該当するようであれば、別の口座を登録いただく。</li> <li>(3)入力された「口座番号」「口座名義人」「生年月日」などをご確認のうえ、再度お手続きいただく。(一定回数エラーを出すと上限回数エラーになるため注意する。)</li> </ul> |

### (参考) エラーコード対応表

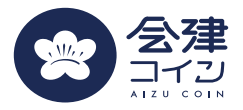

| エラーメッセージの例                          | エラーコード                 | 原因                                                                                                    | 対応                                                          |
|-------------------------------------|------------------------|----------------------------------------------------------------------------------------------------|-------------------------------------------------------------|
| タイムアウト時間超過の旨                        | T999002W               | 画面を操作しない時間が一定経過する<br>と場合、お申込を中止させていただき<br>ます。                                                         | 再度お手続きください。                                                 |
| 画面上の操作で画面遷移が<br>行われなかった。            | T999001W               | ブラウザのアドレスバーに本サービス<br>画面のURLを直接入力してアクセスし<br>た場合や、ブラウザバックした場合、<br>エラーとなります。                             | 再度お手続きください。                                                 |
| しばらくしてからご利用い<br>ただきますようお願いしま<br>す。  | T061001W<br>T002999Eなど | <ul><li>(1)キャッシュカードの暗証番号入力画<br/>面で10分以上経過した場合</li><li>(2)画面で入力された情報をシステムで<br/>正しく受信できなかった場合</li></ul> | 再度お手続きください。                                                 |
| お客様の携帯電話では本<br>サービスはご利用いただけ<br>ません。 | T003008W<br>T003009W   | 携帯電話がサービス対象外の機種                                                                                       | 別端末をご用意いただく。                                                |
| 「入力内容をご確認のうえ、<br>再度、操作をお願いしま<br>す。」 | 無                      | 「生年月日」や「キャッシュカードの<br>暗証番号」などの入力内容が金融機関<br>への届出内容と相違                                                   | ご確認のうえ再度、入力いただく。<br>(連続して複数回入力を誤った場合は、<br>サービス停止となるため注意する。) |
| 「正しく入力してくださ<br>い。」                  | 無                      | エラー表示している項目が「口座番<br>号」「生年月日」「暗証番号」の場合、<br>項目に入力されていないか、入力方法<br>が相違しています。                              | 左記項目の場合、半角数字で入力して<br>ください。                                  |
| 上記以外                                | 上記以外                   | 金融機関側のエラー                                                                                             | 各金融機関にお問い合わせいただく。                                           |

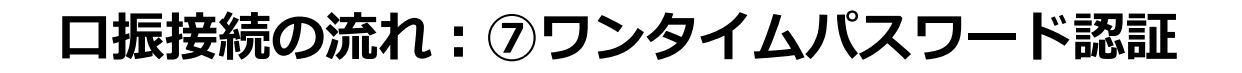

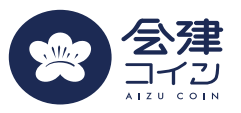

- ワンタイムパスワード認証とは
  - 不正アクセスを防ぐため、「一度しか使えない使い捨てのパスワード」を生成して入力する 認証方式
- 認証方式は2種類
  - SMS認証
    - 届出電話番号にショートメッセージにてワンタイムパスワードを通知する方法
  - 自動音声認証
    - 届出電話番号に電話にて自動音声のワンタイムパスワードを通知する方法
    - 「電話をかけるパターン」と「電話を受けるパターン」の2種類

### ロ振接続の流れ:⑥ワンタイムパスワード認証

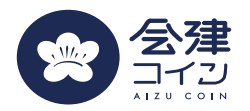

#### 認証方法選択(東邦銀行など特定の金融機関のみ)

自動音声認証

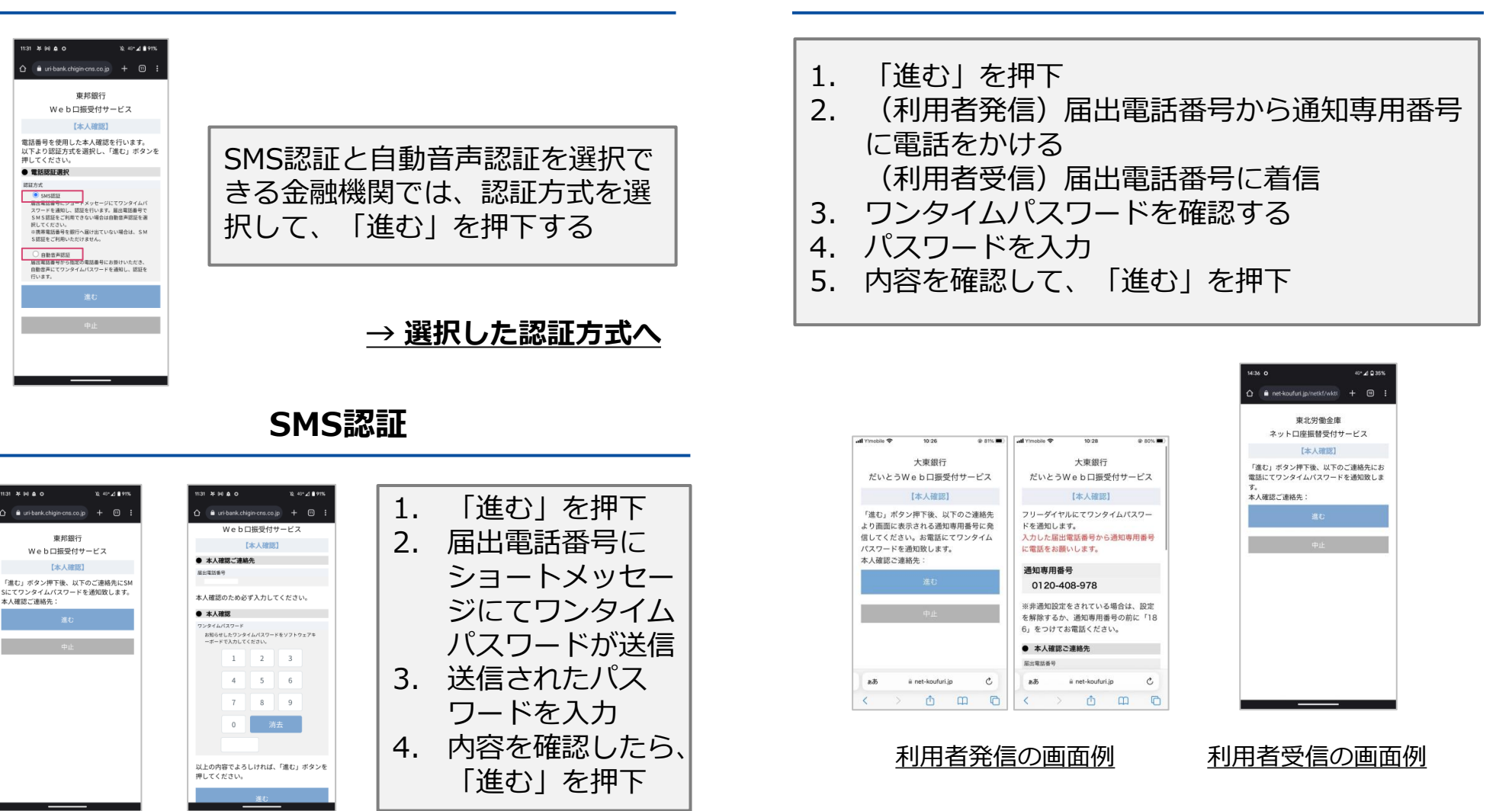

### ロ振接続の流れ:⑥ワンタイムパスワード認証

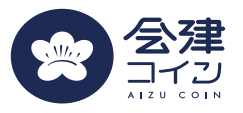

問い合わせ 対応 自宅で登録をし直すか、金融機関にて口座の登録電 電話番号が自宅のもので対応できない 話番号を変更 電話番号を変更してしまったため、届け出た電話番 金融機関にて口座に登録される電話番号を変更 号は現在利用されていない ワンタイムパスワードを忘れてしまった。 再度、登録をしていただく

### 口座接続の流れ:⑦暗証番号の入力

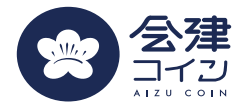

#### 手順

- 1. キャッシュカードの暗証番号を入力する
- 2. 画像に表示された数字を入力する
- 3. 「進む」を押下する

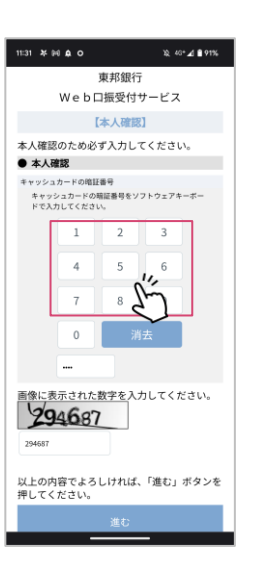

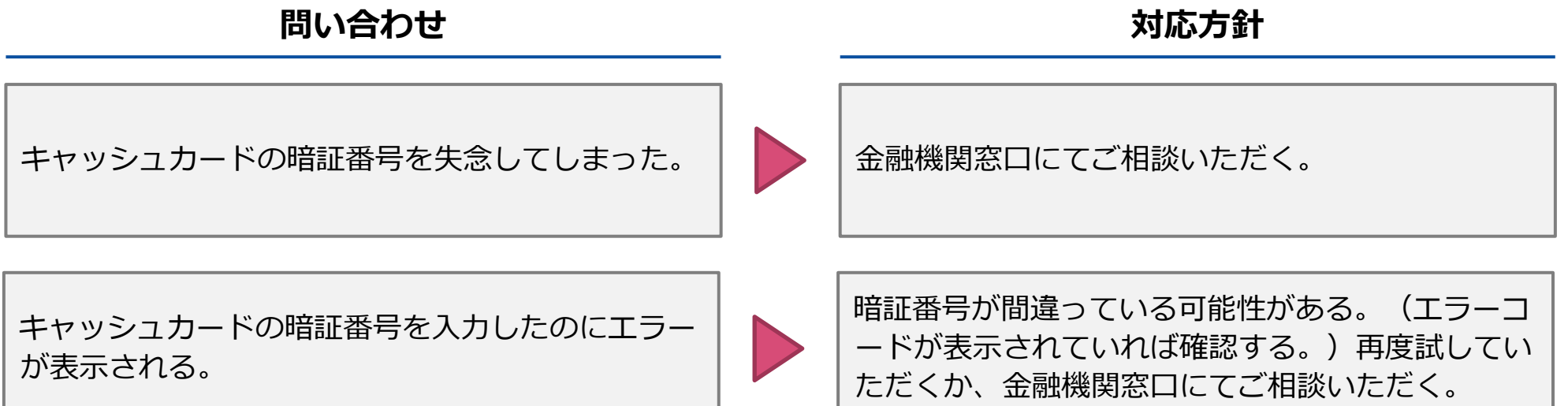

#### 口座接続の流れ:⑧登録完了画面

手順

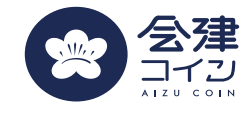

金融機関口座の登録完了

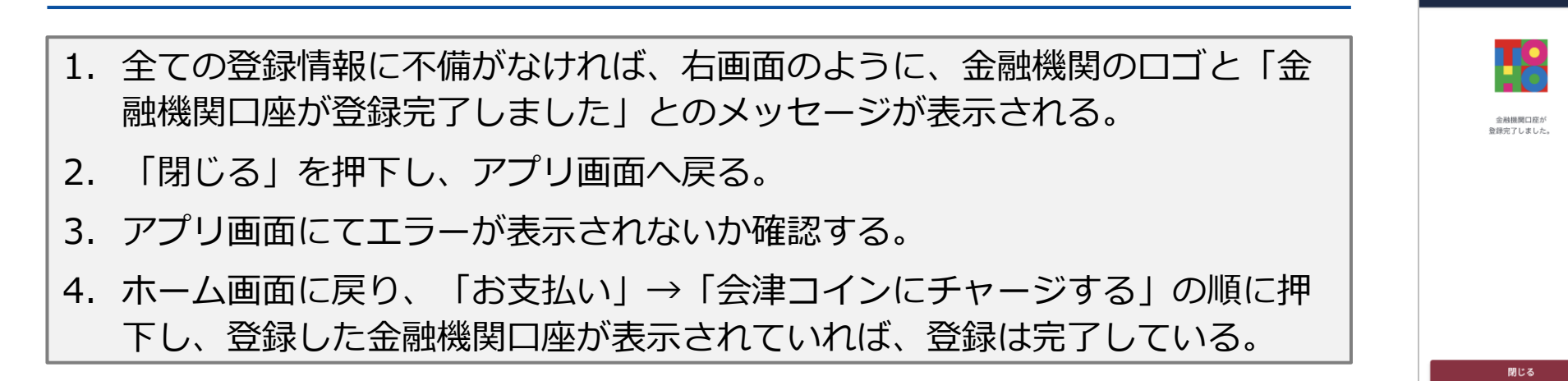

問い合わせ

対応方針

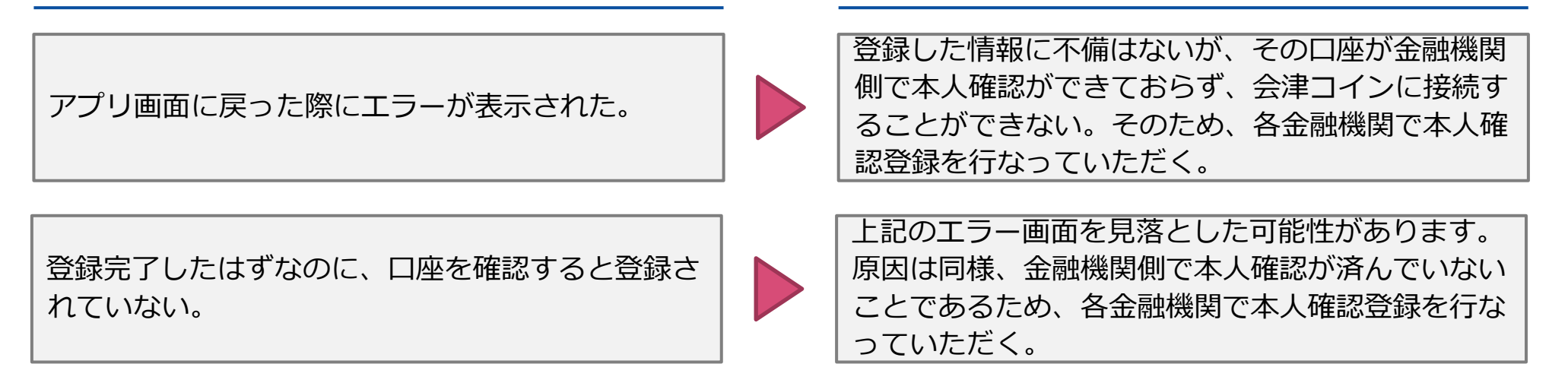

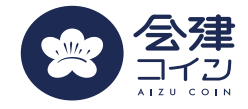

#### 参考:金融機関別口振接続画面

### 【東邦銀行】銀行口座登録手順①

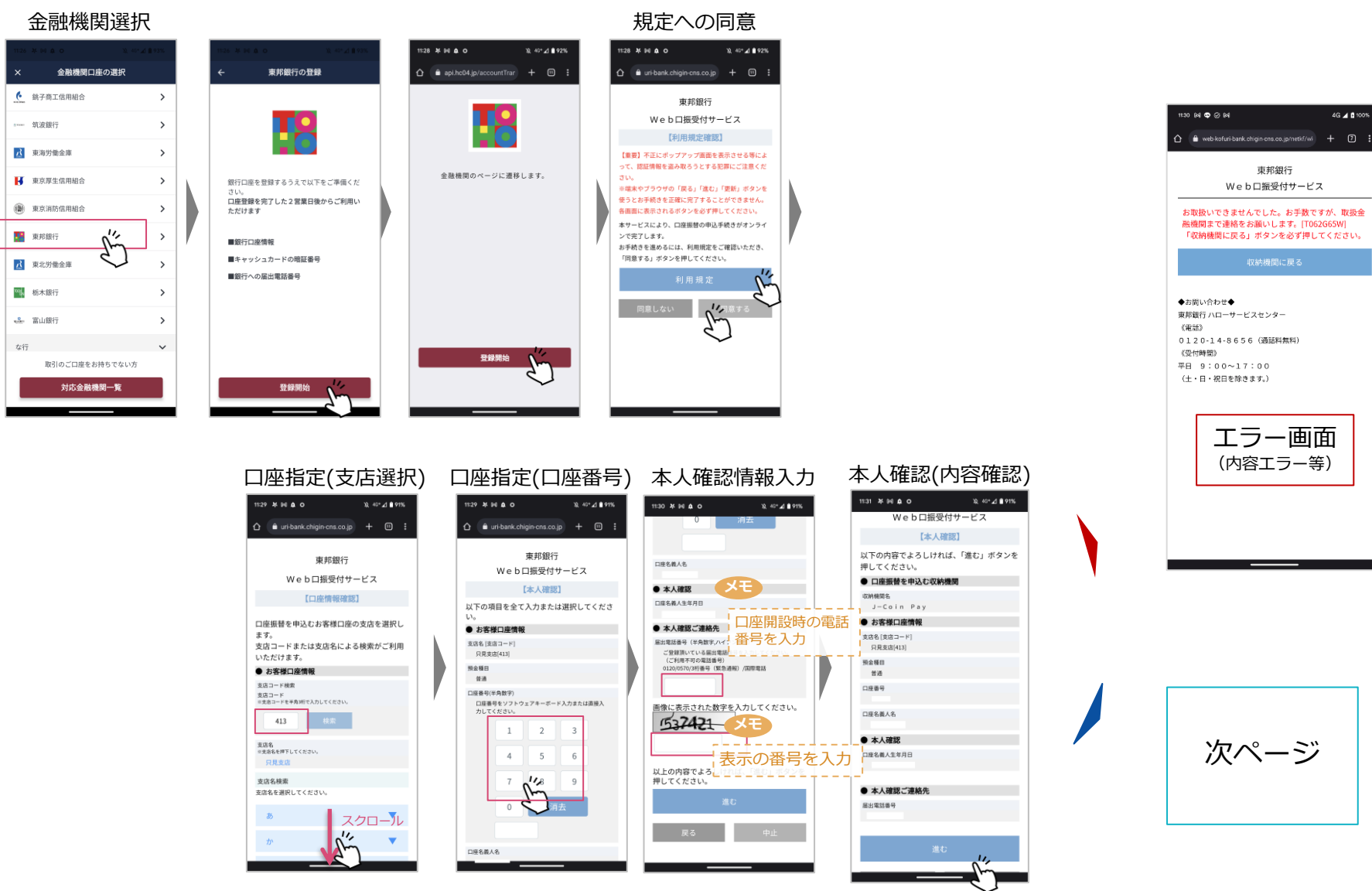

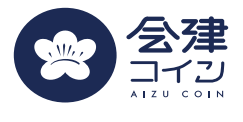

4G 🔺 🖪 100%

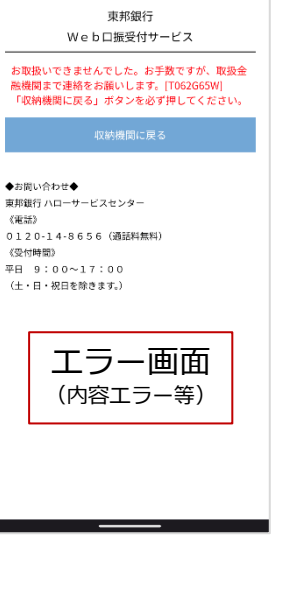

次ページ

# 【東邦銀行】銀行口座登録手順②

🏠 🗎 uri-bank.chigin-cns.co.jp 🕂 🖽 🗄

東邦銀行

Web口振受付サービス

【本人確認】

「進む」ボタン押下後、以下のご連絡先にSM

É

Sにてワンタイムパスワードを通知致します。

¥2, 43+⊿ ∎ 91%

11:31 24 94 0 0

本人確認ご連絡先:

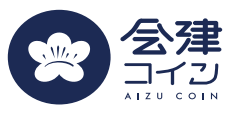

#### 本人確認(認証方法選択)

| 11:31 ≯ ⊯é¢io ½ 40*∡d                                     | 91%                  |
|-----------------------------------------------------------|----------------------|
| û ≜ uri-bank.chigin-cns.co.jp + ⊡                         | D 1                  |
| 東邦銀行                                                      |                      |
| Web口振受付サービス                                               |                      |
| 【本人確認】                                                    |                      |
| 電話番号を使用した本人確認を行います<br>以下より認証方式を選択し、「進む」ボタ<br>押してください。     | 。<br>マンを             |
| ●電話認証選択                                                   |                      |
| 総邦方<br>● 3000000000000000000000000000000000000            | パ<br>で<br>週<br>週     |
| ile h                                                     | <b>_</b>             |
|                                                           | 1                    |
| SMSか自動音声を選<br>SMSはショートメー<br>自動音声は電話でワ<br>イムパスワードが伝<br>れます | 択。<br>ル、<br>ンタ<br>えら |

#### 本人確認(ワンタイムパスワード)

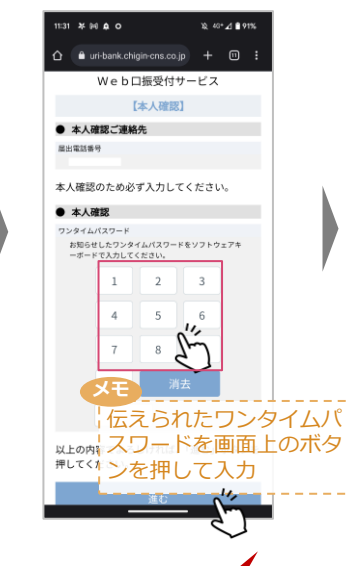

11:30 BAI 🗢 ⊘ BAI

◆お問い合わせ◆ 東邦銀行 ハローサービスセンター

0120-14-8656(通話料無料) 《受付時間》

> エラー画面 (入力ミス等)

平日 9:00~17:00 (土・日・祝日を除きます。)

《電話》

▲ web-leduct bark chapt care to protective + ?: 東邦銀行 We b 口振受付サービス

 お歌説いできませんでした。お手数ですが、取扱金 取機関手で連接をも聞いします。[T062656W]

 「QM株規関に定める」が多くが定し、ださい。

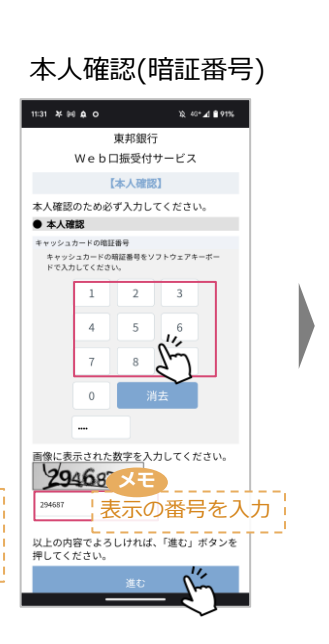

4G 🖌 🖪 100%

#### 口座振替申込 11:32 ¥ ⊮0 ♠ O 12 43+⊿ ∎ 91% 東邦銀行 Webロ振受付サービス 【口座振替申込】 以下の内容でよろしければ、「口座振替申込」 ボタンを押してください。 ● 口座振替を申込む収納機関 収納機関名 J-Coin Pay お客様口座情報 支店名[支店コード] 只見支店[413] 預金種目 普通 口座香号 口珍名养人名 本人確認 キャッシュカードの暗証番号

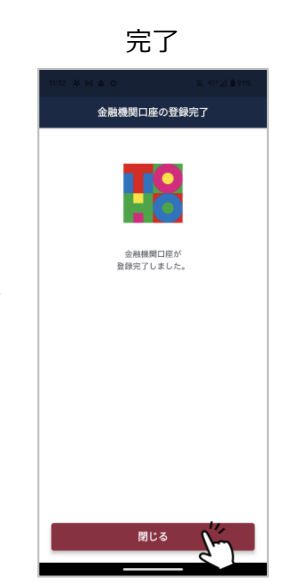

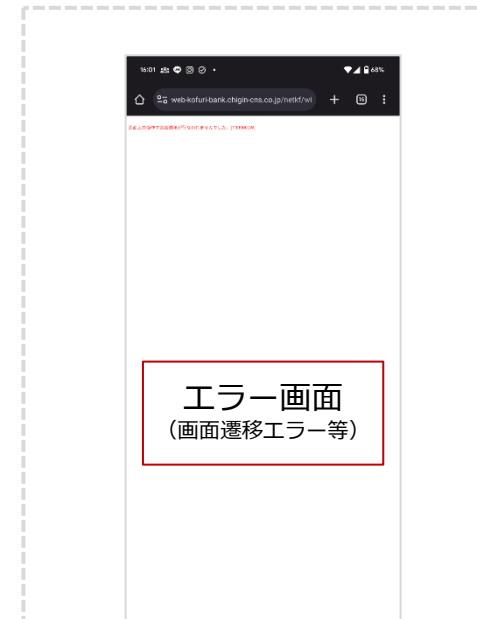

\_\_\_\_\_

### 【大東銀行】銀行口座登録手順

ii net-kouturi ii

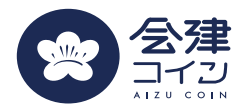

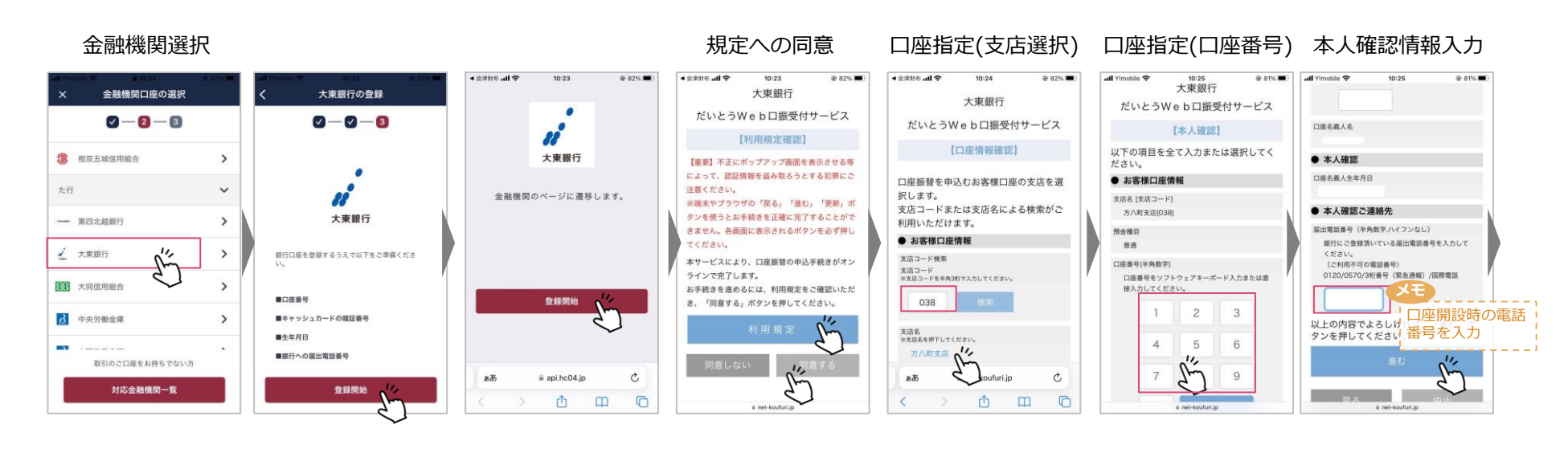

#### 本人確認(ワンタイムパスワード) 本人確認(暗証番号) 本人確認(内容確認) 本人確認(電話) 口座振替申込 uti Yimobile 😤 10:26 @ 81% ull Yimobile 😤 10:26 @ 81% uti Yimobile 😤 10:28 @ 80% uti Yimobile 😤 10:26 @ 81% ull Yimobile 😤 10:28 @ 80% All YImobile 😤 10:28 @ 80% ull Yimobile 😤 10:28 @ 80% 大東銀行 预金種目 本人確認ご連絡先 大東銀行 だいとうWeb口振受付サービス 前道 大東銀行 大東銀行 だいとうWeb口振受付サービス だいとうWeb口振受付サービス 届出電話番号 口座番号 だいとうWeb口振受付サービス だいとうWeb口振受付サービス 【本人確認】 【本人確認】 【口座振替申込】 本人確認のため必ず入力してください。 【本人確認】 【本人確認】 本人確認のため必ず入力してください。 以下の内容でよろしければ、「進む」ボ 以下の内容でよろしければ、「口座振替 口应名美人名 • 本人確認 タンを押してください。 フリーダイヤルにてワンタイムパスワー 「進む」ボタン押下後、以下のご連絡先 申込」ボタンを押してください。 • 本人確認 メモ キャッシュカードの暗証番号 ロ座振替を申込む収納機関 ドを通知します。 より画面に表示される通知専用番号に発 口座振替を申込む収納機関 • 本人確認 ワンタイムパスワード 入力した届出電話番号から通知専用番号 信してください。お電話にてワンタイム キャッシュカードの暗証番号をソフトウェアキー ボードで入力してください。 コ座開設時の電話 収納機関名 口座名義人生年月日 お知らせしたワンタイムパスワードをソフトウェ 双脑模型名 に電話をお願いします。 パスワードを通知致します。 アキーボードで入力してください。 J-Coin Pay 番号から架電 J-Coin Pay 本人確認ご連絡先: 2 3 お客様口座情報 通知専用番号 2 お客様口座情報 本人確認ご連絡先 支店名 (支店コード) 支店名 [支店コード] 0120-408-978 4 6 方八町支店[038 4 5 方八町支店[038] 属出管联委员 6 ※非通知設定をされている場合は、設定 預金種目 預金種目 7 Q を解除するか、通知専用番号の前に「18 7 9 普通 普通 6」をつけてお電話ください。 口座番号 口座香号 0 0 本人確認ご連絡先 スクロール 口座名義人名 届出電話番号 .... 口座名義人名 ..... スクロール a net-koufuri.jp C C ああ a net-koufuri.ip ああ C ああ 以上の内容でよろしければ、「進む」ボ 11, • 本人確認 タンを押してください。 以上の内容でよろしければ、「進む」ボ G Ø ٥ m ₾ m C m

Û

ii net-kouturi i

ii net-kouturi.jp

#### 【福島銀行】銀行口座登録手順

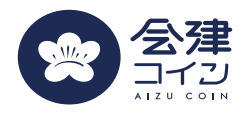

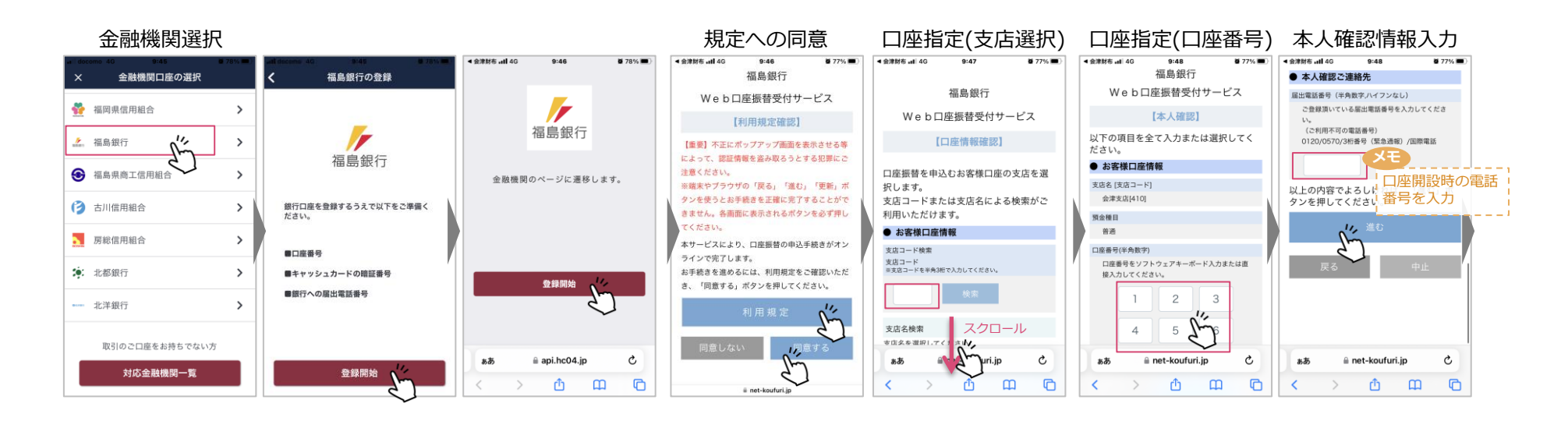

#### 本人確認(内容確認)

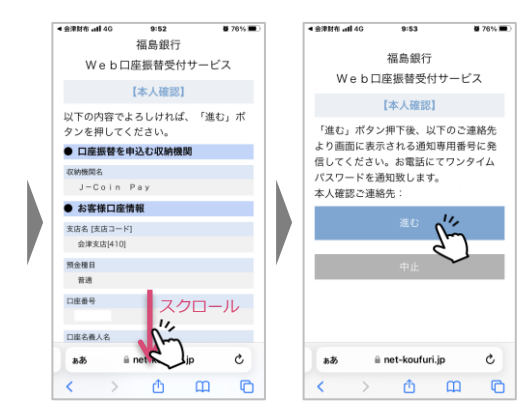

#### 本人確認(電話)

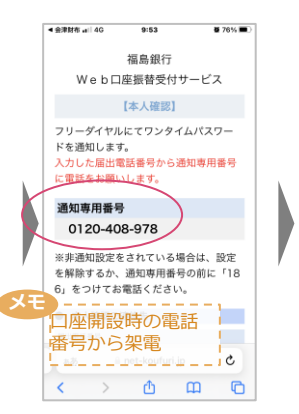

#### 本人確認 ワンタイムパスワード お知らせしたワンタイムパスワードをソフトウェ アキーボードで入力してください。 2 3 4 5 6 7 以上の内容でよろしければ、「進む」ボ タンを押してください。 11,

9:56

**8** 74% 🔳

al docomo 4G

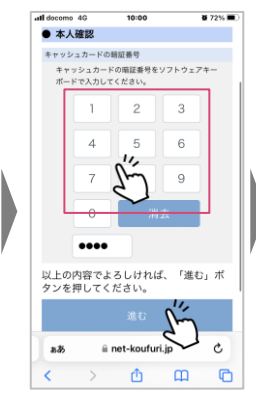

本人確認(ワンタイムパスワード) 本人確認(暗証番号) 口座振替申込

#### all docomo 4G 10:00 福島銀行 Web口座振替受付サービス 【口座振替申込】

8 72% 🔳

スクロール

m C

C

11.

Ċ

un je

以下の内容でよろしければ、「口座振替 申込」ボタンを押してください。 ● 口座振替を申込む収納機関 収納機関名 J-Coin Pay お客様口座情報 支店名 [支店コード] 会津支店[410] 丽金用日 普通 口座番号 口座名義人名 ああ a net-ko

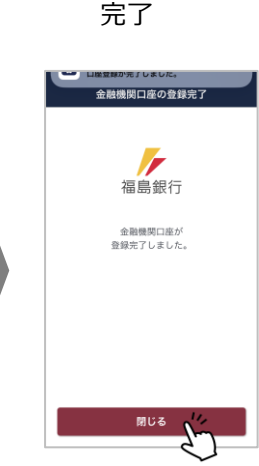

# 【ろうきん】銀行口座登録手順

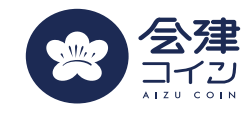

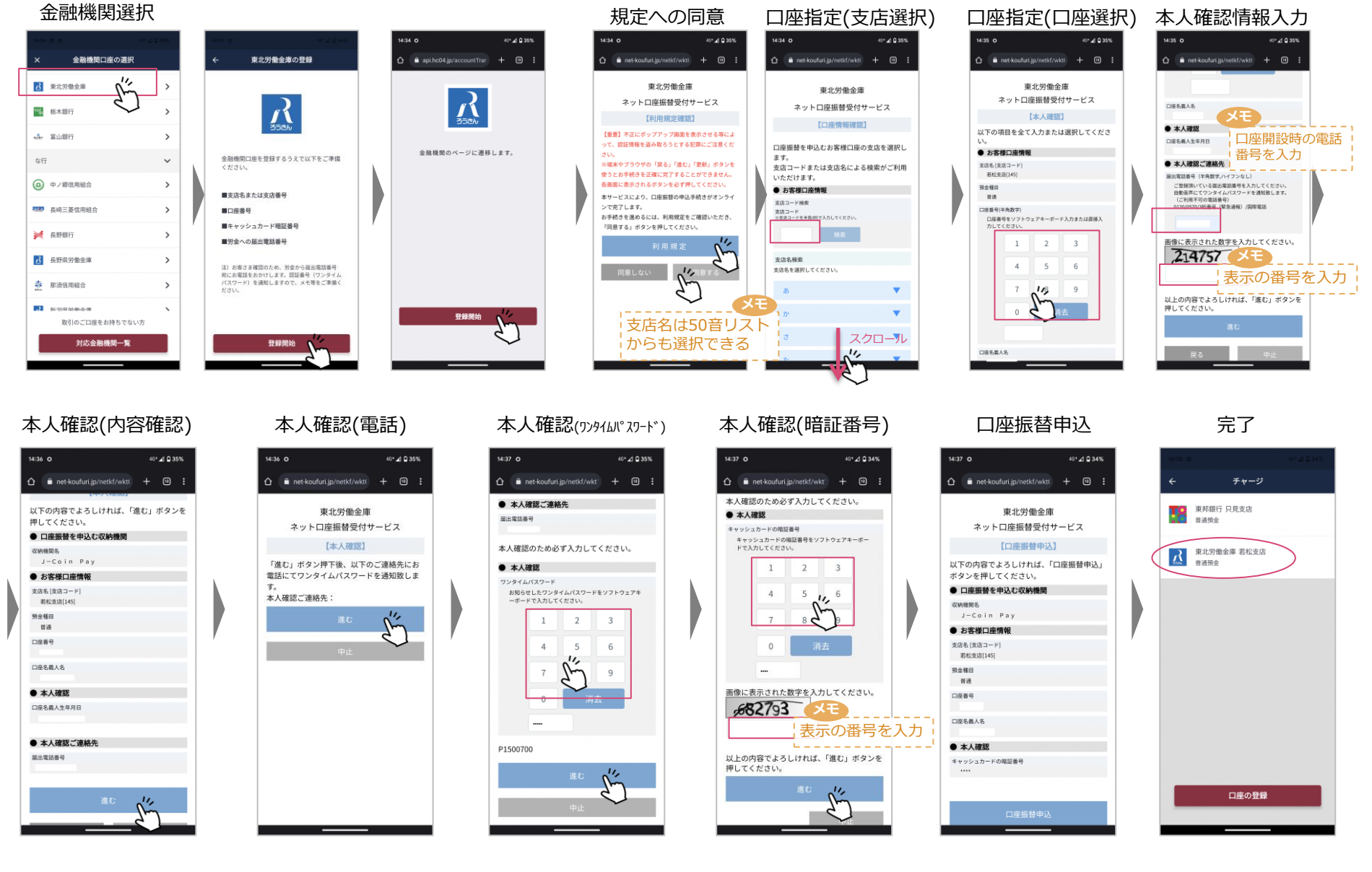